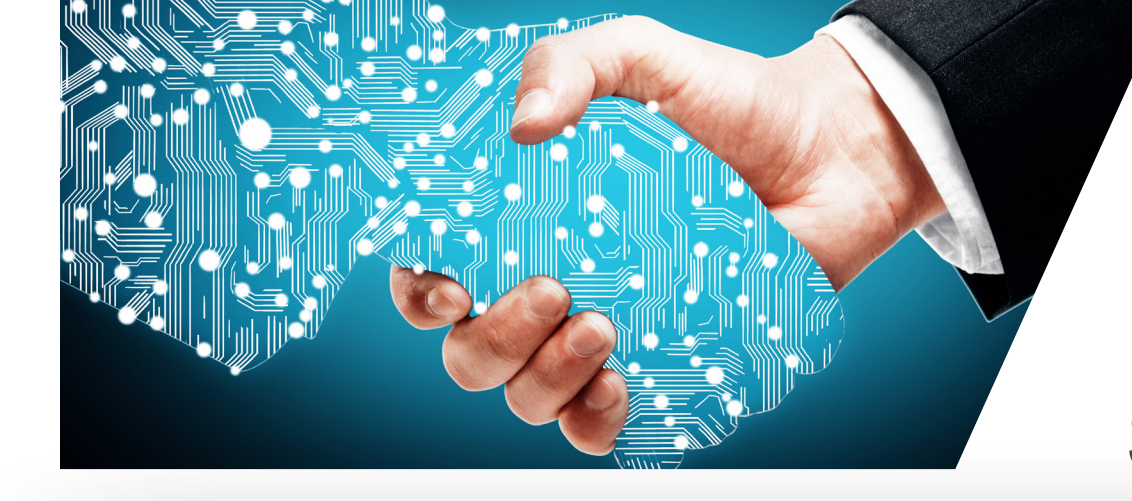

## **NWU®** Information Technology **NWUWIFI** Steps for first time use

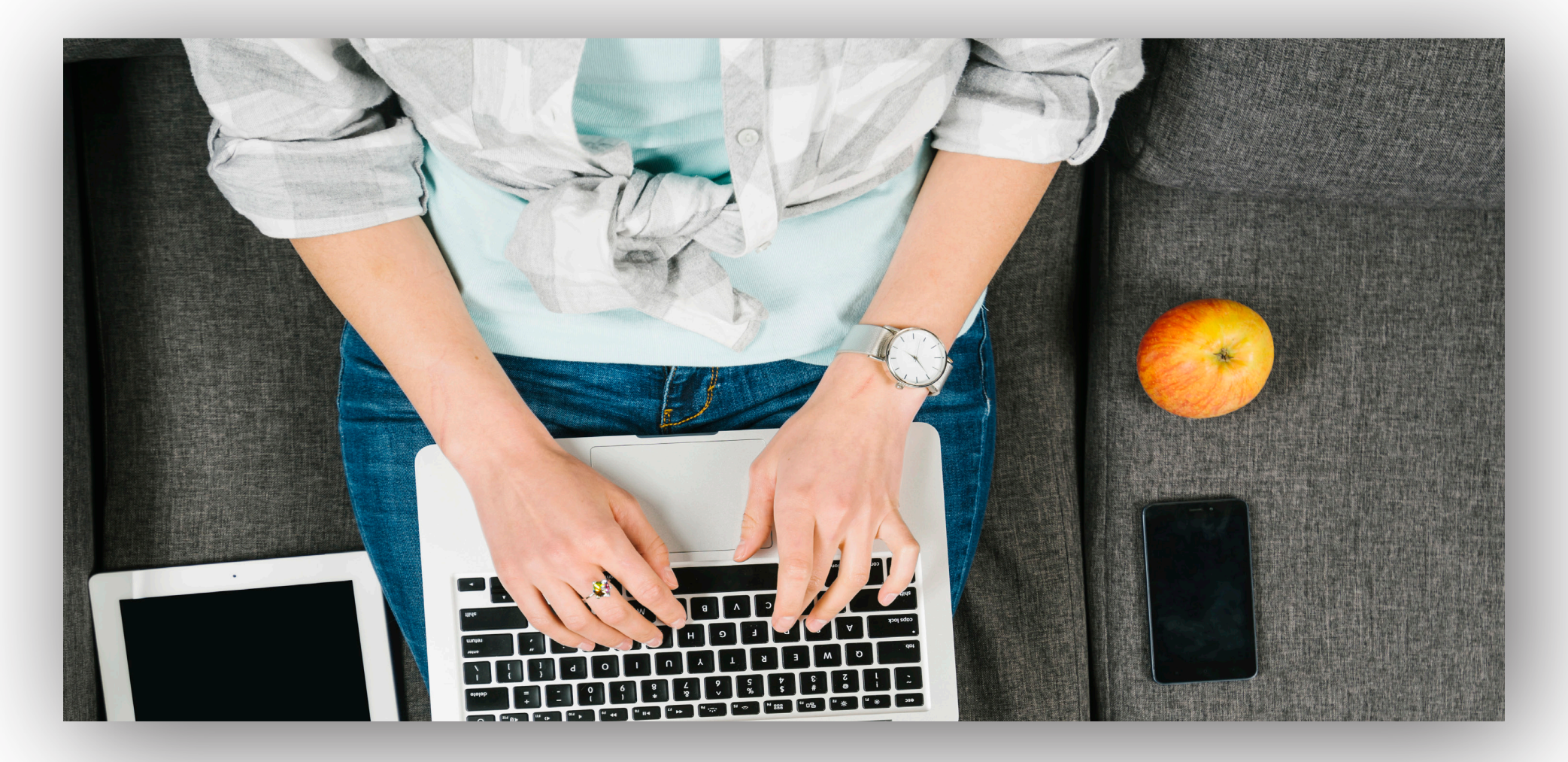

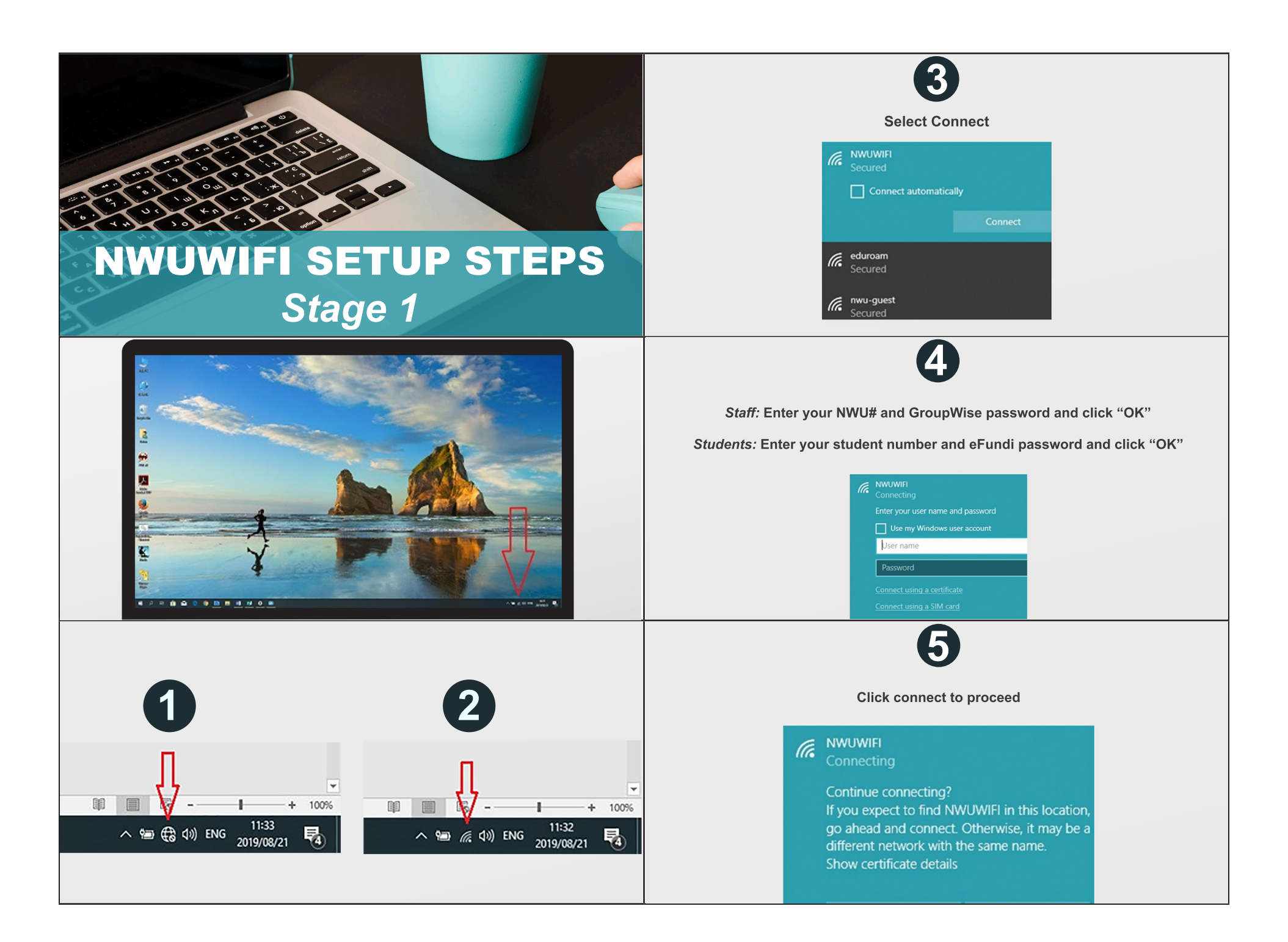

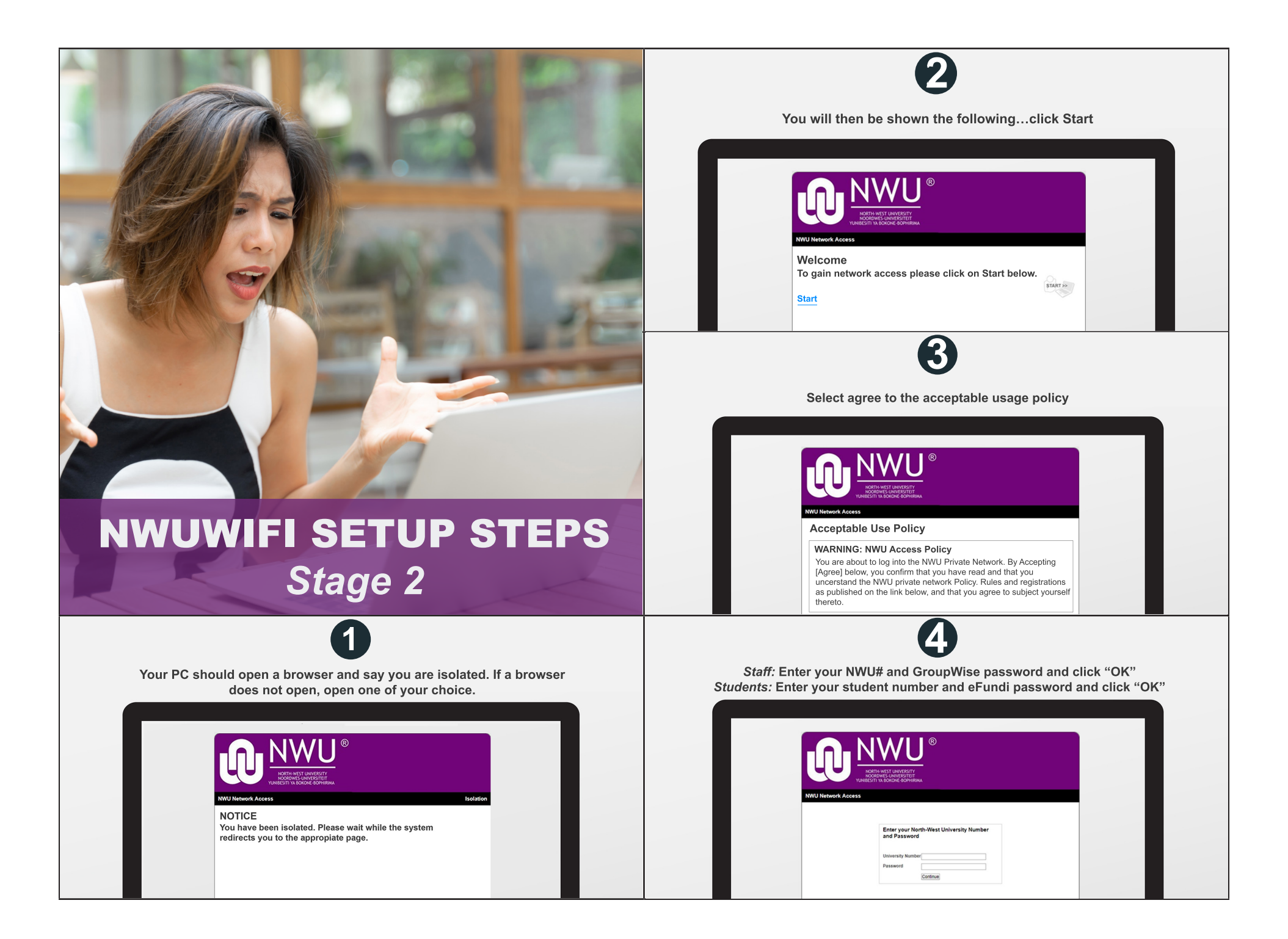

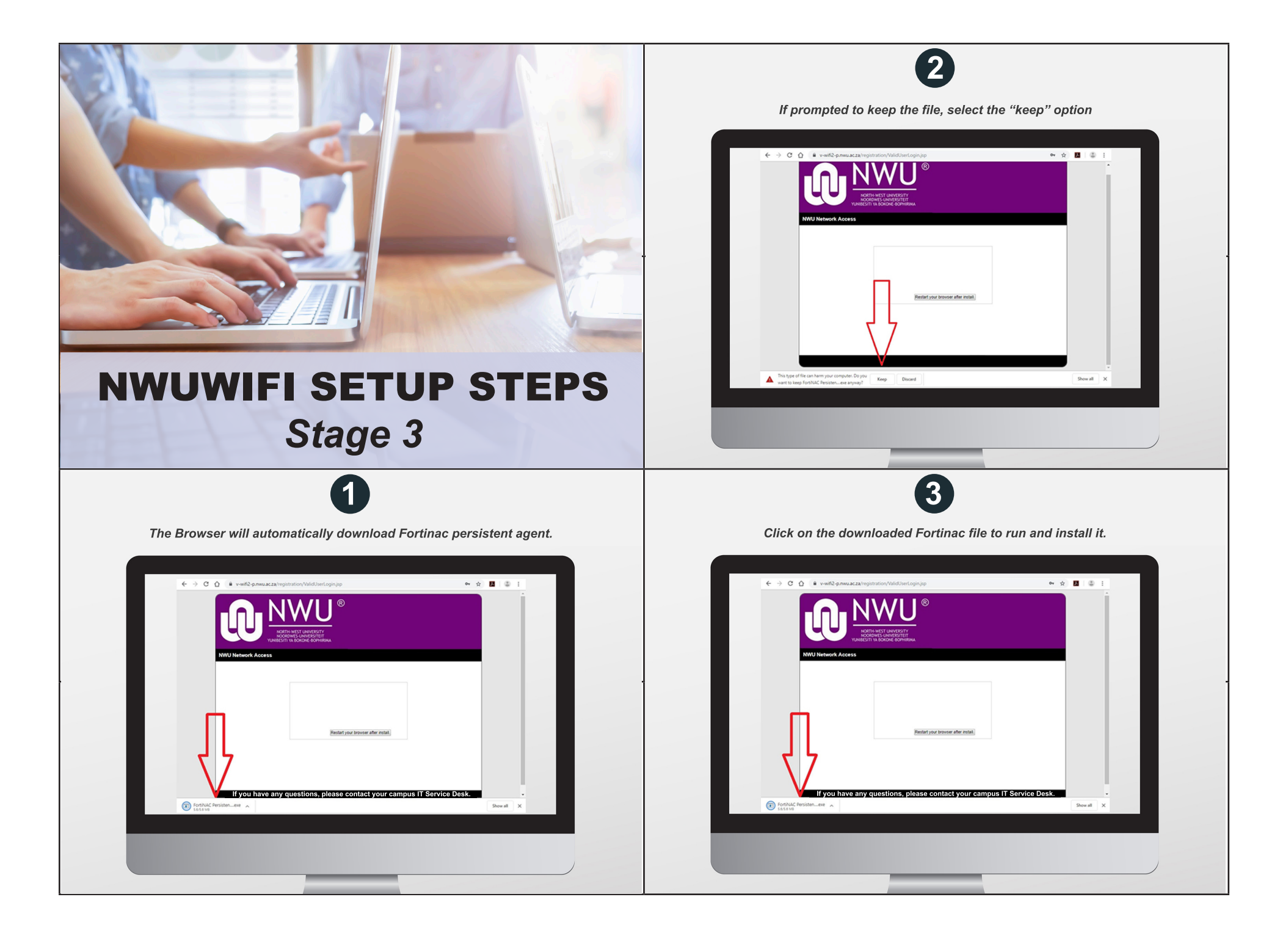

## Stage 3: Continues

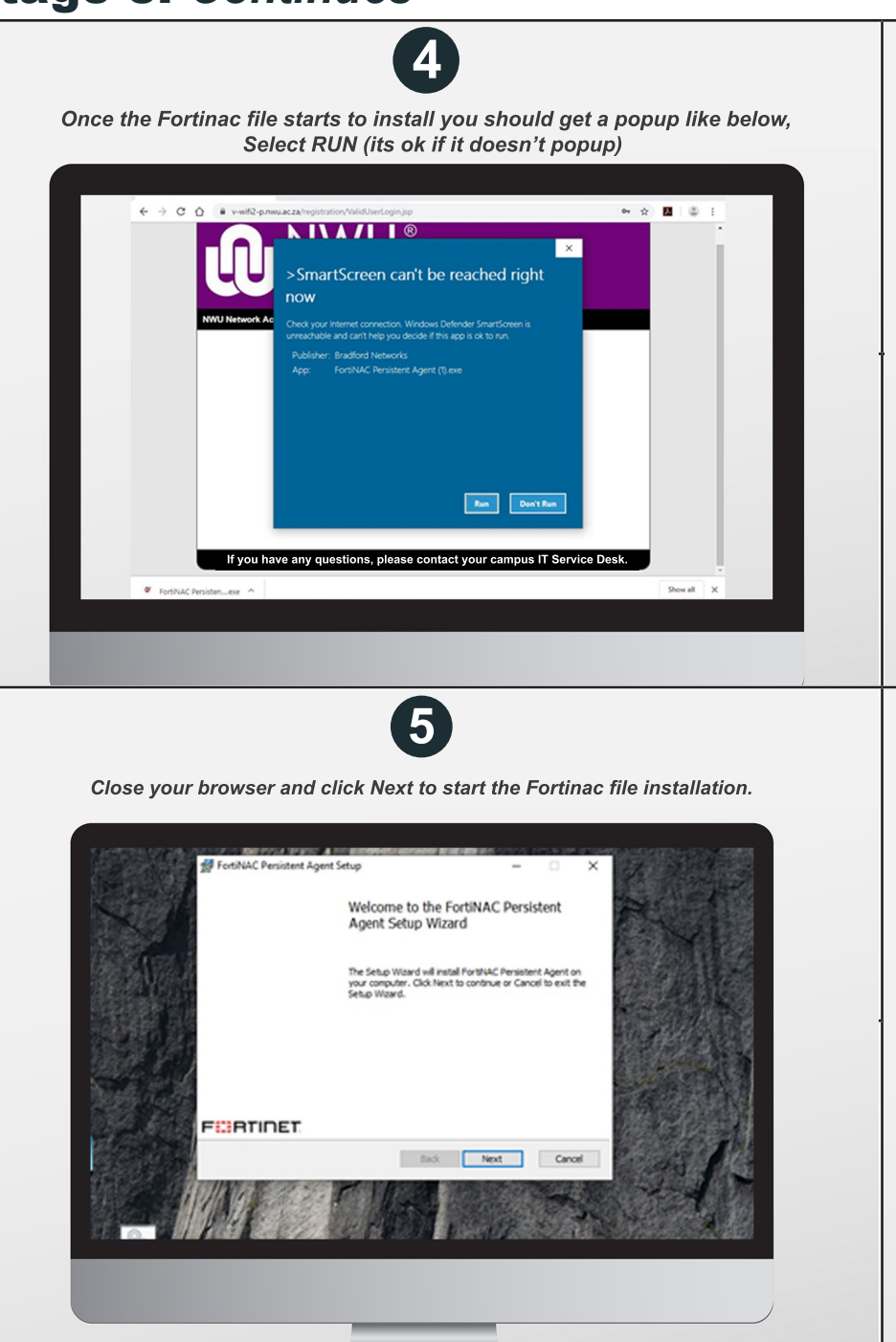

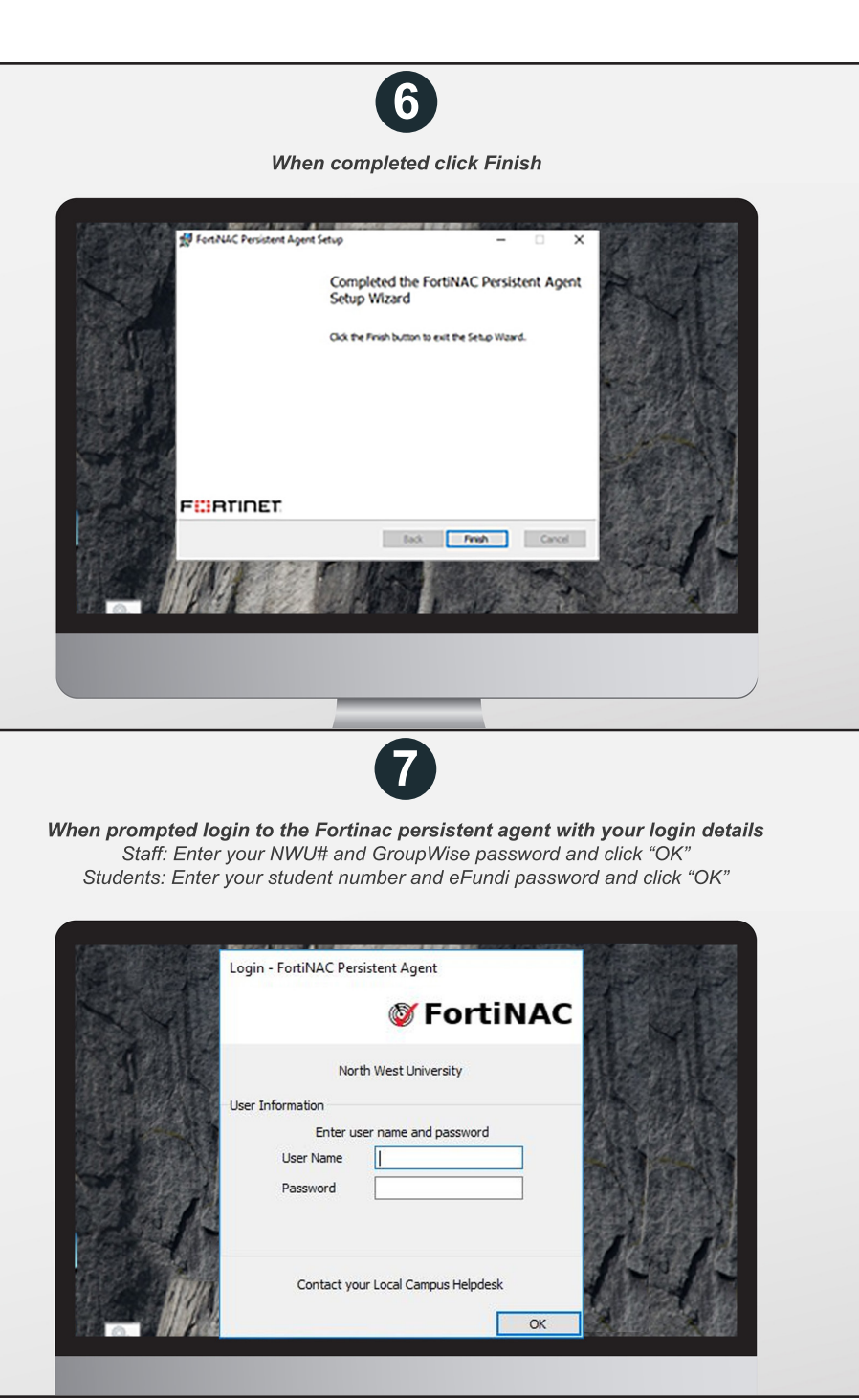

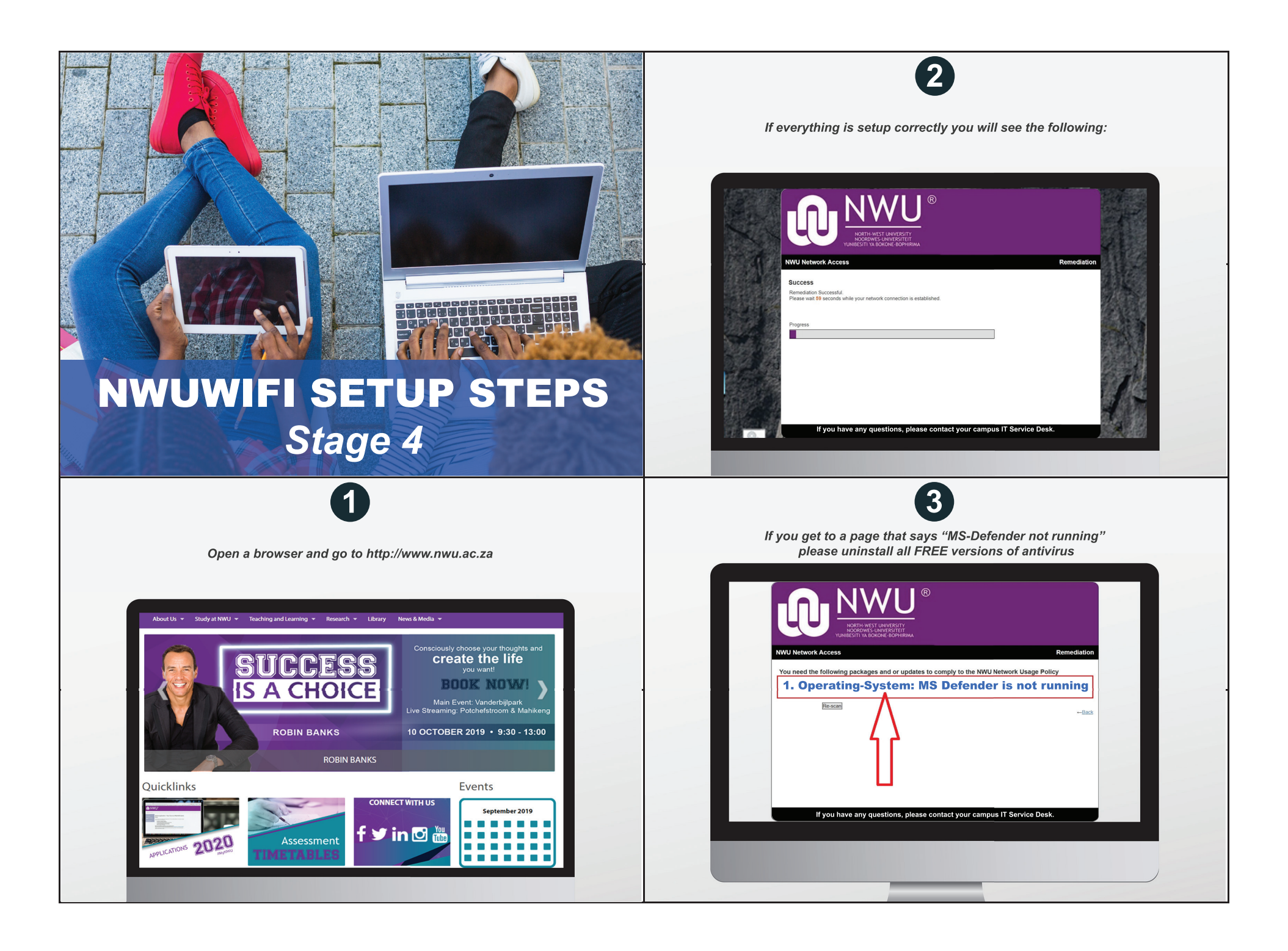

## Stage 4: Continues

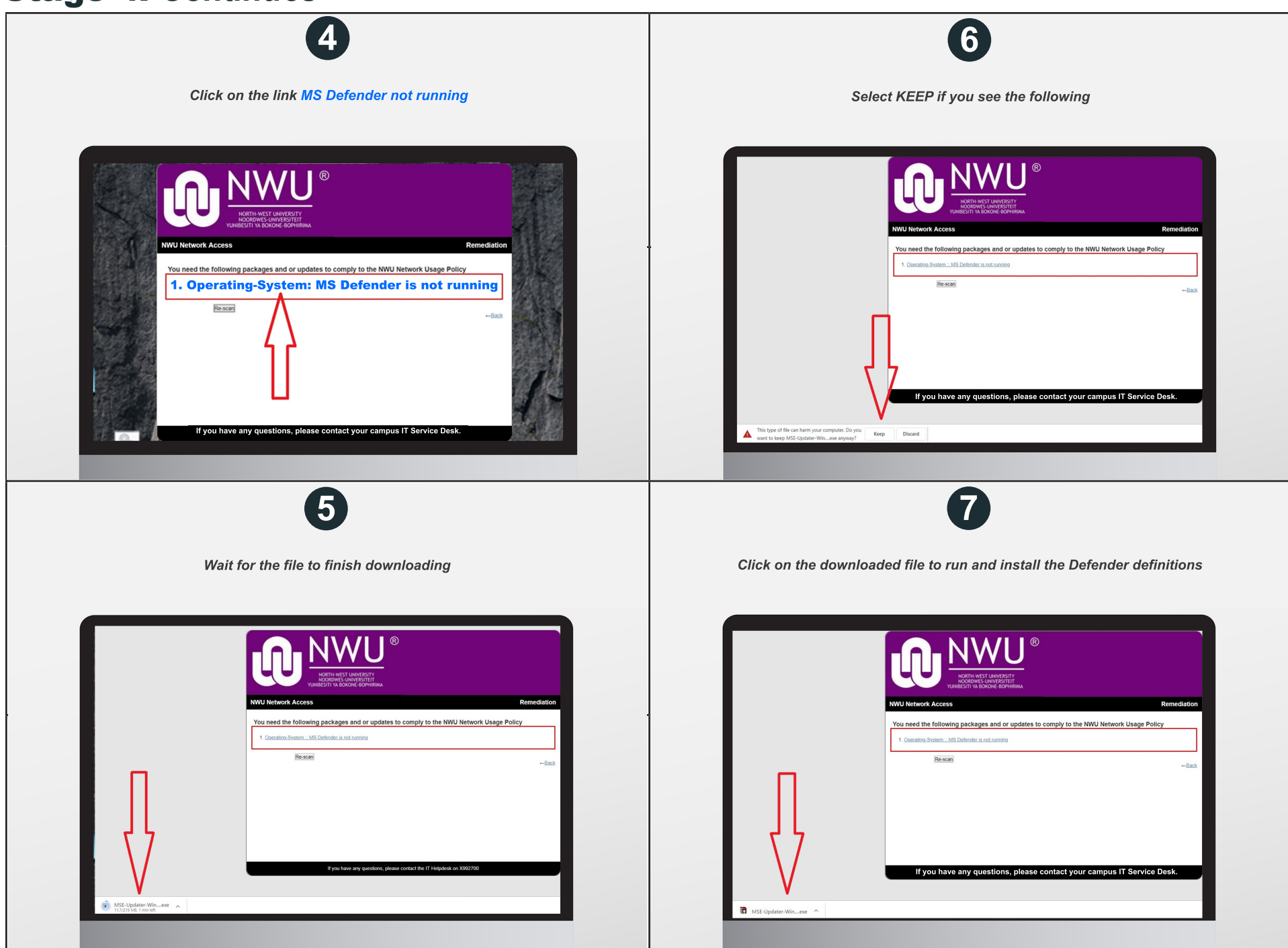

## Stage 4: Continues

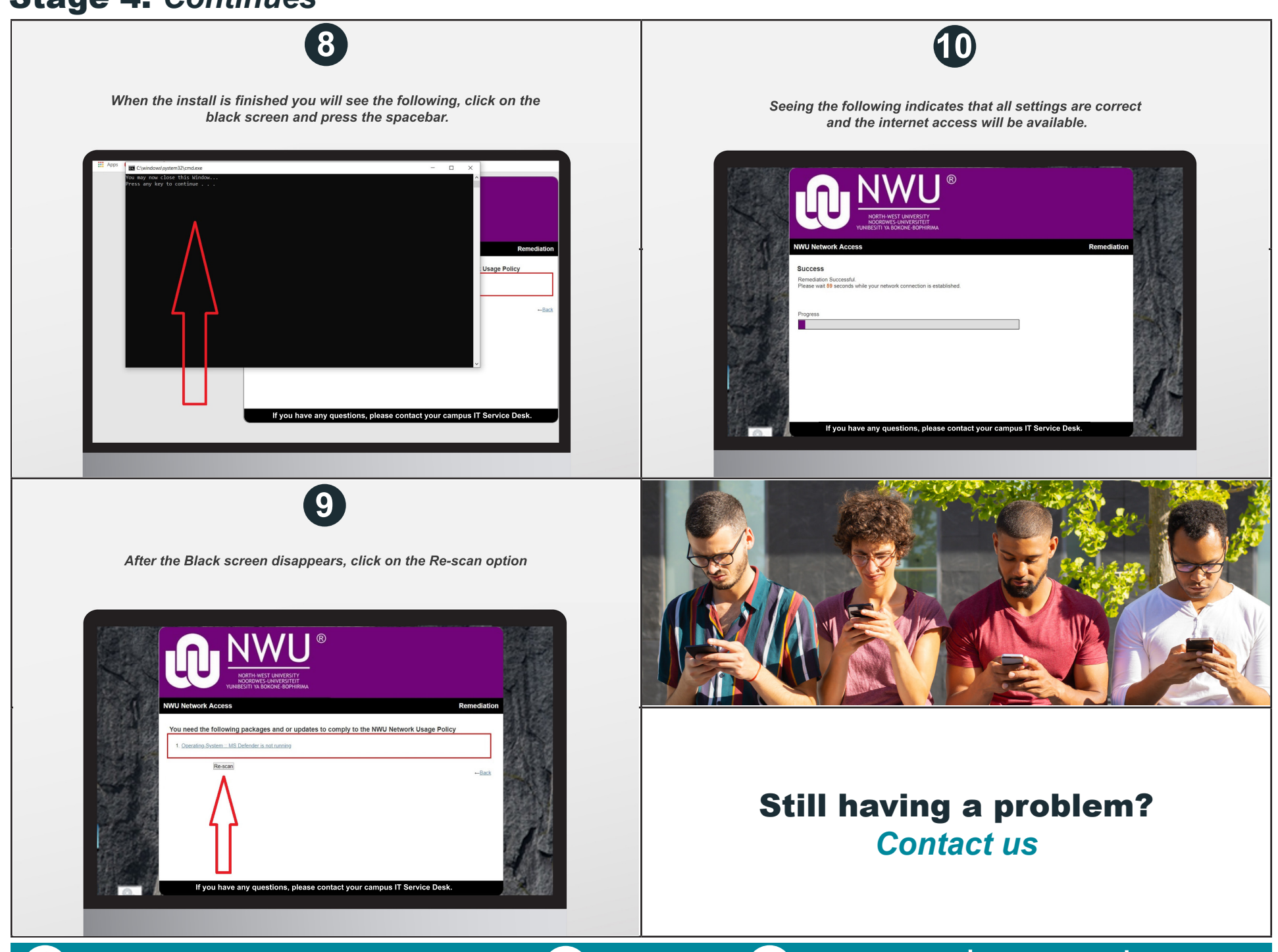

⊞